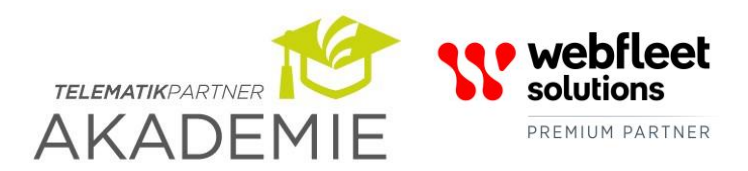

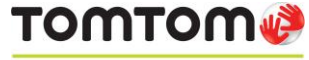

PREFERRED BUSINESS PARTNER

Telematik Partner GmbH Tel: +49 (0)751 996 996-0 Fax: +49 (0)751 996 996-99 <u>hello@telematik-partner.com</u> <u>www.telematik-partner.com</u>

Die Telematik Partner Akademie ist ein Service der Telematik Partner GmbH

# ANLEITUNG ZUM PROGRAMMIEREN DES DTCO VON VDO Für den remote download über can2

Folgende Schritte sind durchzuführen um den digitalen Tachographen DTCO von VDO für den Remote Download über den CAN2 vorzubereiten:

# Schritt 1) CAN2 für RDL freigeben:

| Parameter                   |                     |   |
|-----------------------------|---------------------|---|
| Baudrate CAN1 (CAN A)       | 250 kbaud           | - |
| Baudrate CAN2 (CAN C)       | 250 kbaud           | 2 |
| Reset Heartbeat             | Aus                 |   |
| TCO1 Wiederholungsrate      | 20 ms               | - |
| Out of scope Warnung        | Ein                 |   |
| CAN2 Ein/Aus                | Ein                 | - |
| CAN 2 TCO Ein/Aus           | Ein                 | - |
| CAN1 Remote Downl. Wake Up  | Dauerhaft verfügbar |   |
| CAN2 Remote Downl. Wake Up  | Dauerhaft verfügbar |   |
| CAN2 Remote Download        | Ein 兽               | 2 |
| CAN Geschwindigkeitswarnung | Standard            | 1 |
|                             |                     |   |

VDO Work Shop Tablet TCO Parameter:

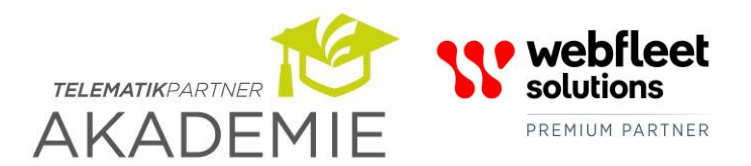

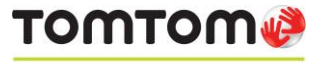

PREFERRED BUSINESS PARTNER

Telematik Partner GmbH Tel: +49 (0)751 996 996-0 Fax: +49 (0)751 996 996-99 <u>hello@telematik-partner.com</u> <u>www.telematik-partner.com</u>

### Die Telematik Partner Akademie ist ein Service der Telematik Partner GmbH

## Schritt 2) CAN2 auf 250 kBaud programmieren:

| Parameter                   | State Brend Brend Brend |   |
|-----------------------------|-------------------------|---|
| Baudrate CAN1 (CAN A)       | 250 kbaud               |   |
| Baudrate CAN2 (CAN C)       | 250 kbaud 🔴             |   |
| Reset Heartbeat             | Aus                     | 2 |
| TCO1 Wiederholungsrate      | 20 ms                   |   |
| Out of scope Warnung        | Ein                     | 2 |
| CAN2 Ein/Aus                | Ein                     | 2 |
| CAN 2 TCO Ein/Aus           | Ein                     | 2 |
| CAN1 Remote Downl. Wake Up  | Dauerhaft verfügbar     |   |
| CAN2 Remote Downl. Wake Up  | Dauerhaft verfügbar     | 2 |
| CAN2 Remote Download        | Ein                     | - |
| CAN Geschwindigkeitswarnung | Standard                | / |
|                             |                         |   |

<u>Bitte beachten</u> Sie, dass bei WEBFLEET Solutions vormals TomTom Telematics eine Unternehmerkarte aus demselben Nummernkreis hinterlegt sein muss, auf die das Unternehmen im DTCO gesperrt/angemeldet ist, damit der Remote Download starten kann. Nur die letzten Ziffern dürfen abweichen. (siehe folgende Abbildung).

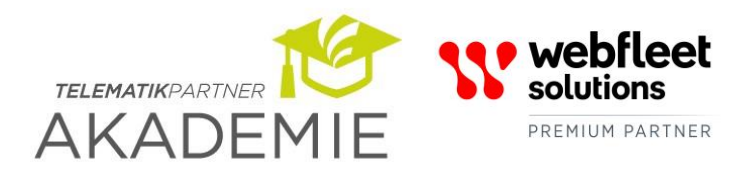

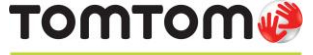

PREFERRED BUSINESS PARTNER

Telematik Partner GmbH Tel: +49 (0)751 996 996-0 Fax: +49 (0)751 996 996-99 <u>hello@telematik-partner.com</u> <u>www.telematik-partner.com</u>

Die Telematik Partner Akademie ist ein Service der Telematik Partner GmbH

## Hinweis:

In Ihrem WEBFLEET Tachograph Manager finden Sie eine Auflistung der dem System bekannten Unternehmenskarten sowie der Unternehmenskarten die für den Remote Download im Rechenzentrum bei TomTom hinterlegt sind. Diese erkennen Sie an diesem grünen Symbol:

Wählen Sie im Tachograph Manager den Menüpunkt "Verwaltung", dann "Stammdaten" und anschließend "Unternehmenskarten".

| TOMTOM Ø TELEMATICS                                                                                                    |                               |                                    |  |  |  |
|----------------------------------------------------------------------------------------------------|-------------------------------|------------------------------------|--|--|--|
| Tachographen                                                                                                    |                               |                                    |  |  |  |
| Verwaltung Termine Auswertung                                                                                                    |                               |                                    |  |  |  |
| Dashboard Unternehmenskarten                                                                                                    |                               |                                    |  |  |  |
| Grundeinstellungen<br>Unternehmenskarten Unternehmenskarten Q Deaktivierte Unternehmenskarten anzeigen Anzeigen                                                                                                    |                               |                                    |  |  |  |
| Stammdaten                                                                                                    | Neue Unternehmenskart         | te anlegen                         |  |  |  |
| Mitarbeiter                                                                                                    | Aktiv                         | ▼ ◆ Unternehmenskartennummer       |  |  |  |
| Fahrzeuge                                                                                                    | •                             | DE DU00000296756 <mark>400</mark>  |  |  |  |
| Unternehmenskarten                                                                                                    | •                             | DE DU00000296756700                |  |  |  |
| Prese de la della della | •                             | DE DU00000296756800                |  |  |  |
| Benachrichtigungen                                                                                                    | •                             | BE DU00000296756 <mark>500.</mark> |  |  |  |
| Tätigkeitsbescheinigung                                                                                                    | •                             | DE DU00000296756 <mark>600</mark>  |  |  |  |
| Datensicherung                                                                                                    | <b>1</b>                      | BE DU00000296756 <mark>401</mark>  |  |  |  |
|                                                                                                    | •                             | DE DU0000029675 <mark>6301</mark>  |  |  |  |
|                                                                                                    | Zeige 1 bis 7 von 7 Einträgen |                                    |  |  |  |

Wurde der Download mit einer abweichenden Unternehmerkarte versucht, ist der Download-Dienst bei WEBFLEET Solutions vormals TomTom Telematics deaktiviert und muss händisch wieder aktiviert werden. Bitte informieren Sie uns in diesem Fall.